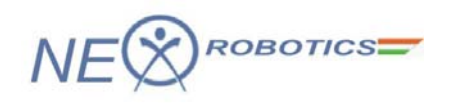

# P89V51RD2 Development Board May 2010

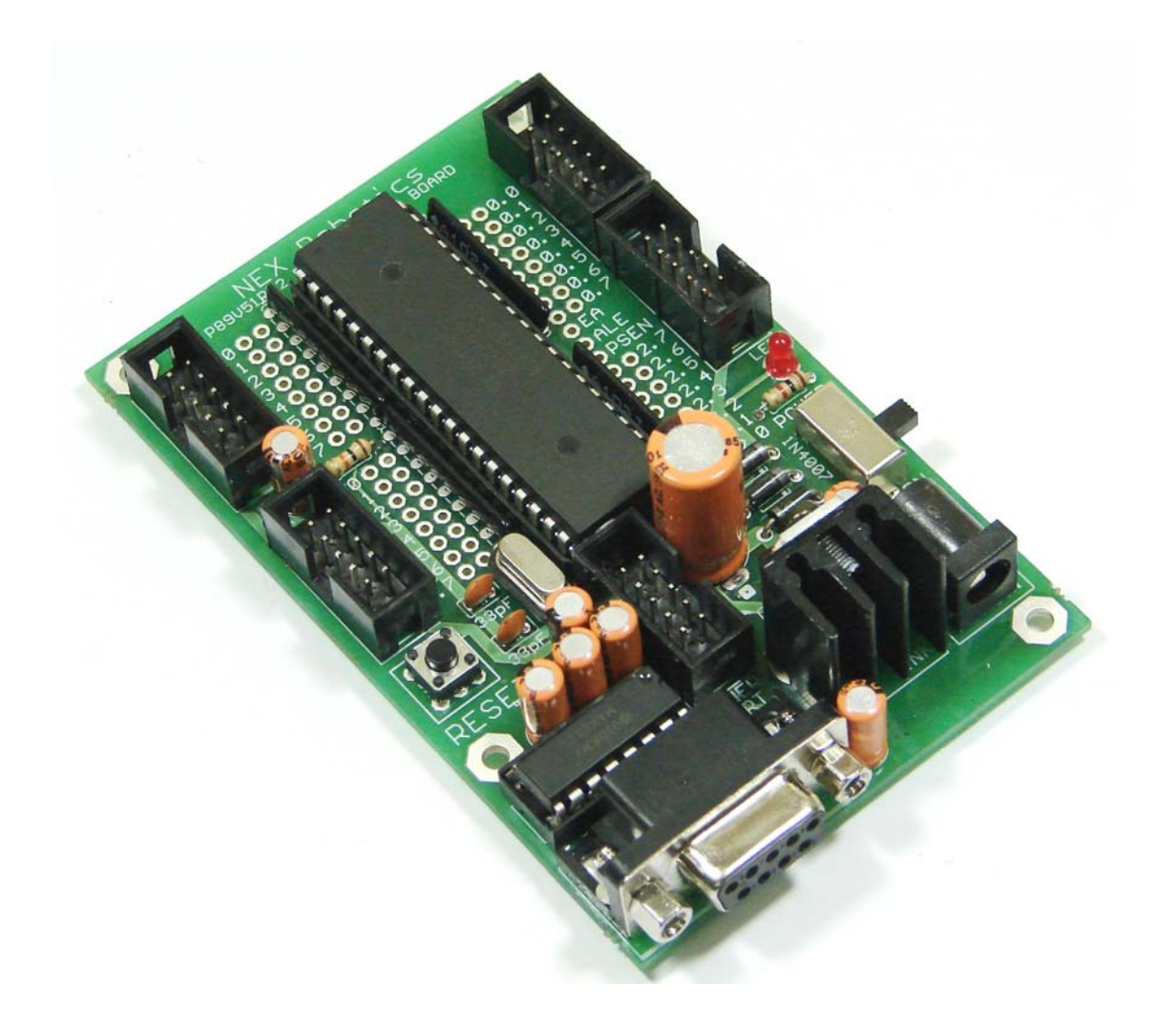

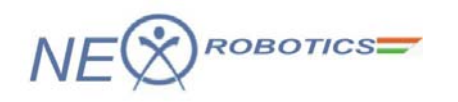

## **P89V51RD2** Development Board

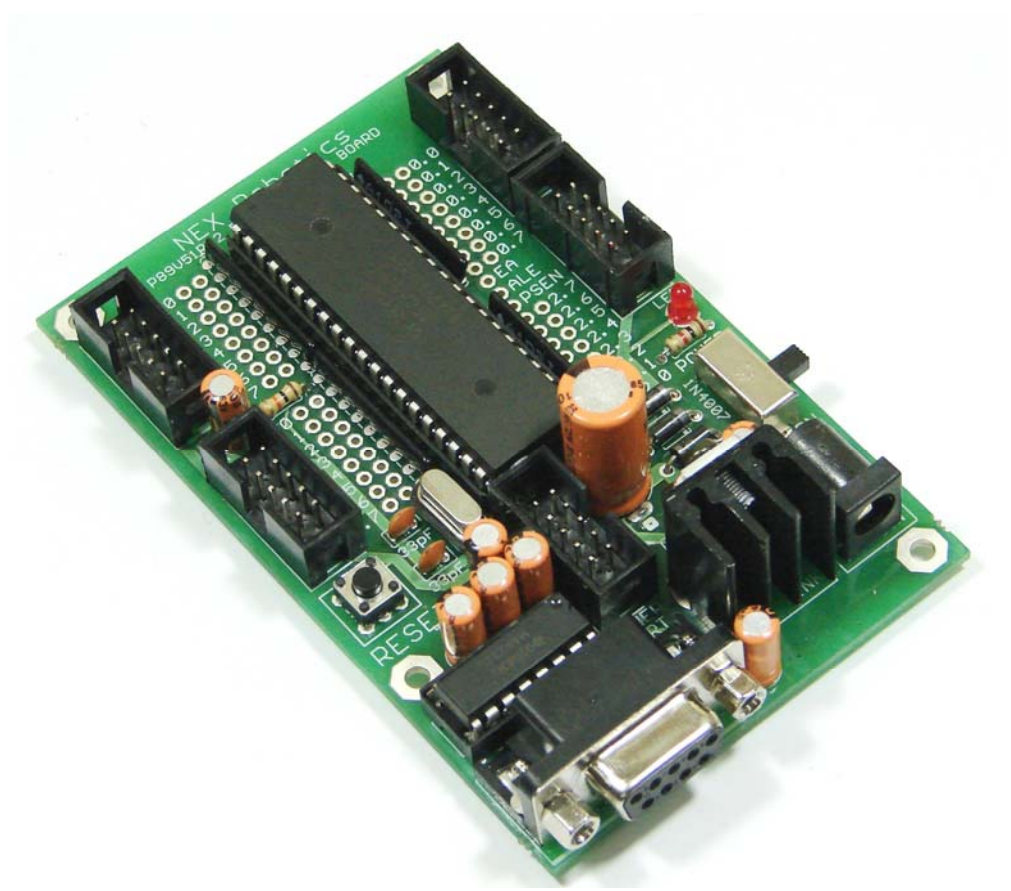

**P89V51RD2** Development Board

### **Introduction:**

P89V51RD2 Development Board is a low cost development board which have all the basic components needed for gaining a headstart on your first 8051 microcontroller projects. It is made from double sided PTH PCB board to provide extra strength to the connector joints for increased reliability. Board can work on 7 to 15V AC or DC supply. It has built-in reverse polarity protection. 7805 voltage regulator has heat sink for heat dissipation so that it can supply 1Amp current continuously without getting over heated. It has switches for reset and power. It also has RS232 interface with DB9 female connector based on MAX232. All the ports are connected to standard 10 pin FRC connectors. Open pads for connecting microcontroller's pins to external devices are also provided. It can be programmed using Flash Magic programming utility of NXP's own programming utility via serial port.

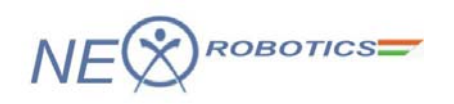

### Specifications

- Microcontroller: P89V51RD2 with 11.0592MHz crystal
- Double side high quality PTH PCB board to provide extra strength to the connector joints for increased reliability
- Power: 7 to 15V, AC or DC, Heat sink on 7805 for better current rating
- Reverse polarity protected
- Switches: Reset, Power
- RS232 serial interface
- 10 pin FRC connectors and soldering pads on all ports
- Compatible with General purpose prototyping board for development board for stackable design
- Application examples in Keil provided in the documentation CD

### **Package contains**

- P89v51RD2 Development Board with P89v51RD2 microcontroller
- Documentation CD containing tutorial for P89v51RD2 microcontroller programming in Keil and application examples.

### **Documentation CD contain following Application examples**

- I/O Port operation
- Interrupt control
- Timer as external Counter
- PWM (Pulse Width Modulation) for power control
- UART (Serial Communication)

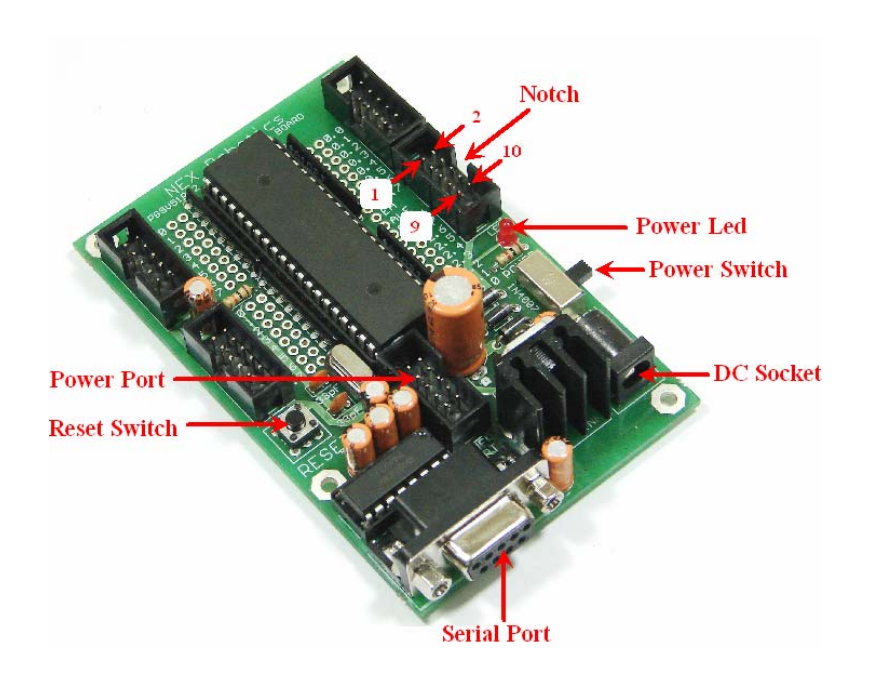

P89V51RD2 Development Board

### Warning:

Do not give Power supply more than 15 V AC/DC.

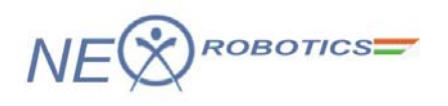

# **Note:** P89V51RD2 Development Board schematic is in the documentation CD

### **PORT FRC connector pin connections**

| Pin No. | Pin Function                           |
|---------|----------------------------------------|
| 1       | Pin 0 of PORT X                        |
| 2       | Pin 1 of PORT X                        |
| 3       | Pin 2 of PORT X                        |
| 4       | Pin 3 of PORT X                        |
| 5       | Pin 4 of PORT X                        |
| 6       | Pin 5 of PORT X                        |
| 7       | Pin 6 of PORT X                        |
| 8       | Pin 7 of PORT X                        |
| 9       | 5V 1A output of 7805 voltage regulator |
| 10      | Ground                                 |

### **Power Port pin connections**

Power port is used to give power to the accessories boards compatible to the microcontroller development board

| Pin No. | Pin Function                                                 |
|---------|--------------------------------------------------------------|
| 1       | 5V 1A output of 7805 voltage regulator                       |
| 2       | 5V 1A output of 7805 voltage regulator                       |
| 3       | Ground                                                       |
| 4       | Ground                                                       |
| 5       | Vin DC (Input supply – 1.2V DC drop due to bridge rectifier) |
| 6       | Vin DC (Input supply – 1.2V DC drop due to bridge rectifier) |
| 7       | NC                                                           |
| 8       | NC                                                           |
| 9       | NC                                                           |
| 10      | NC                                                           |

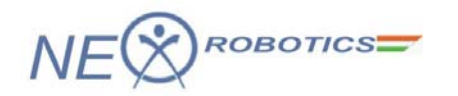

### **Loading Firmware on Development Board**

P89V51RD2 Development Board programming involves two steps. First step is to write and compile the code and generate the "\*.hex" file. Second step is to load this "\*.hex" file on the microcontroller using Flash Magic software provided by NXP (formerly Phillips)

We are going to use Keil-U-Vision (Version 4) software for writing the code for the microcontroller. We can also use any other open source of proprietary software supporting P89V51RD2 microcontroller. P89V51RD2 Development Board CD contains free version of the uVision 4 software. You can also download latest version from http://www.keil.com/dd/chip/3711.htm and click C51 Evaluation Software

### Writing program in KEIL uVision3

Start with Keil-U-Vision

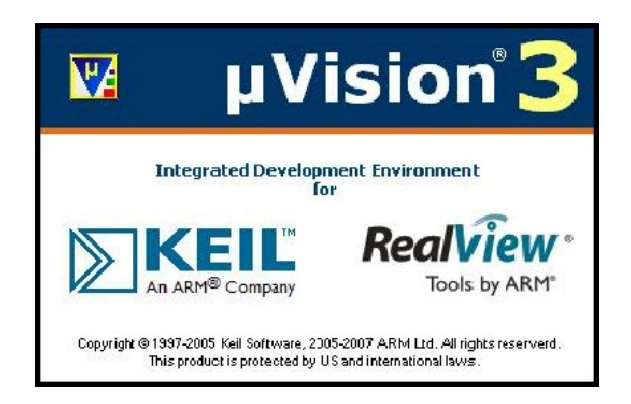

Go to project and start new project.

| ~ D 6     | <u>N</u> ew                                                                                 | μVision <u>P</u> roject | .db |
|-----------|---------------------------------------------------------------------------------------------|-------------------------|-----|
|           | Import µVision1 Project                                                                     | Project Workspace       | 95  |
|           | Open Project                                                                                |                         |     |
| Workspace | Glose Project                                                                               |                         |     |
|           | Manage                                                                                      | •                       |     |
|           | Select Device for Target 'Target 1'                                                         |                         |     |
|           | Remove Item                                                                                 |                         |     |
|           | Options for Target 'Target 1'                                                               |                         |     |
|           | Clean <u>t</u> arget                                                                        |                         |     |
|           | Build target                                                                                |                         |     |
|           | Rebuild all target files                                                                    |                         |     |
|           | Batch Build                                                                                 |                         |     |
| 4         | ð Translate                                                                                 | Ctrl+F7                 |     |
| 1         | a Stop build                                                                                |                         |     |
|           | 1 F:\projects\FB V(8051)\codes\mycodes\corrected codes\motor control\keil file\serialcontro | ol.Uv2                  |     |
|           | 2 F:\projects\FB V(8051)\codes\mycodes\corrected codes\GUI\all.Uv2                          |                         |     |
|           | 3 F:\projects\FB V(8051)\codes\mycodes\corrected codes\GUI\vel.Uv2                          |                         |     |
|           | 4 F:\projects\FB V(8051)\codes\mycodes\corrected codes\pwm\keil files\pwm.Uv2               |                         |     |
|           | 5 F:\projects\FB V(8051)\codes\mycodes\corrected codes\GUI\adc.Uv2                          |                         |     |
|           | <u>6</u> F:\projects\FB V(8051)\codes\mycodes\corrected codes\adc scan\adc_scan.Uv2         |                         |     |

Name your project and save it in your project folder. (always create new folder for new project)

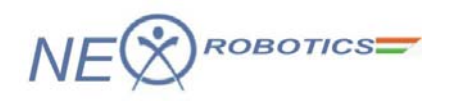

| 🔽 µVision3                             |                                                                                                    |                                                    |
|----------------------------------------|----------------------------------------------------------------------------------------------------|----------------------------------------------------|
| Eile Edit View Project Debug Flash Per | ipherals <u>T</u> ools <u>S</u> VCS <u>W</u> indow <u>H</u>                                                                                              | elp                                                |
| 12 C 3 4 4 9 9 9 9 1                   | 谭谭 & % % % % [                                                                                                    |                                                    |
| 8 II II X II X                         |                                                                                                    |                                                    |
| Project Workspace - ×                  | Create New Project                                                                                                    |                                                    |
|                                        | Save in: 🔯 project                                                                                                    |                                                    |
|                                        | Wy Recent<br>Documents       Image: Completer         My Documents       Image: Completer         My Network<br>Places       File name:<br>Save as type: | Ess<br>▼ Save<br>Project Files (*.uv2)<br>▼ Cancel |

A dialogue box will open asking you to select your device used. Select the appropriate device for e.g. P89V51RD2.Then click OK. P89V51RD2 can be found in the NXP (founded by Philips) directory.

| Weise 2                                      |                                                                                                    |        |
|----------------------------------------------|----------------------------------------------------------------------------------------------------|--------|
|                                              |                                                                                                    |        |
| <u>File Edit View Project Debug Flash Pe</u> | ripherals <u>T</u> ools <u>S</u> VCS <u>W</u> indow <u>H</u> elp                                                                                                    |        |
| 1 🖆 😂 🖬 🎒 👗 ங 🛍 🗠 🕰                          | 草草 16 % % % % %                                                                                                    |        |
| 🎓 🕮 🖽 👗 🛱 🔊 🕅 Target 1                       |                                                                                                    |        |
| Project Workspace - ×                        | Select Device for Target 'Target 1'                                                                                                    |        |
|                                              | CPU<br>Vendo: NXP (founded by Philips)<br>Device:<br>Toolset:<br>Data base<br>Data base<br>Deta base<br>Descrip<br>Maxim<br>Mertor Graphics Co.<br>Micronas<br>Micronas<br>Mic | ption: |

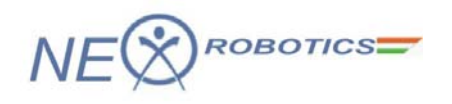

| KA test - µvision J                           |                                                                                                    |                                                                                                    |
|-----------------------------------------------|----------------------------------------------------------------------------------------------------|----------------------------------------------------------------------------------------------------|
| <u>File Edit View Project Debug Flash Per</u> | ipherals <u>T</u> ools <u>S</u> VCS <u>W</u> indow <u>H</u> elp                                                                                                    |                                                                                                    |
| 12 G B B   X B B   2 C                        | 律律为%%%%%                                                                                                    |                                                                                                    |
| 🔮 🕮 🎬 👗 🛱 🔊 Target 1                          | 💌 🛃 🚍                                                                                                    |                                                                                                    |
| Project Workspace 🗸 🗙                         | Select Device for Target 'Target 1'                                                                                                    |                                                                                                    |
|                                               | CPU<br>Vendor: NXP (founded by Philips)<br>Device: P89V51RD2<br>Toolset: C51<br>Data base<br>P89LPC956<br>P89LPC964<br>P89LPC966<br>P89LV51RB2<br>P89LV51RD2<br>P89LV51RD2<br>P89LV51RD2<br>P89V51RD2<br>P89V51RD2<br>P89V51RD2<br>P89V51RD2<br>P89V51RD2<br>P89V51RD2<br>P89V51RD2<br>P89V51RD2<br>P89V51RD2<br>P89V560<br>P89V562<br>P89V562<br>P89V564<br>P89V562<br>P89V564 | Use Extended Linker (LX51) instead of BL51 Use Extended Assembler (AX51) instead of A51 Description: 40MHz, 5 Volt 8051-based Microcontroller with 321/0 lines, 3 Timers/Cou 5-channel PCA |
|                                               |                                                                                                    |                                                                                                    |

Next it will ask you if you want to add the A51STARTUP code.

Say "NO"

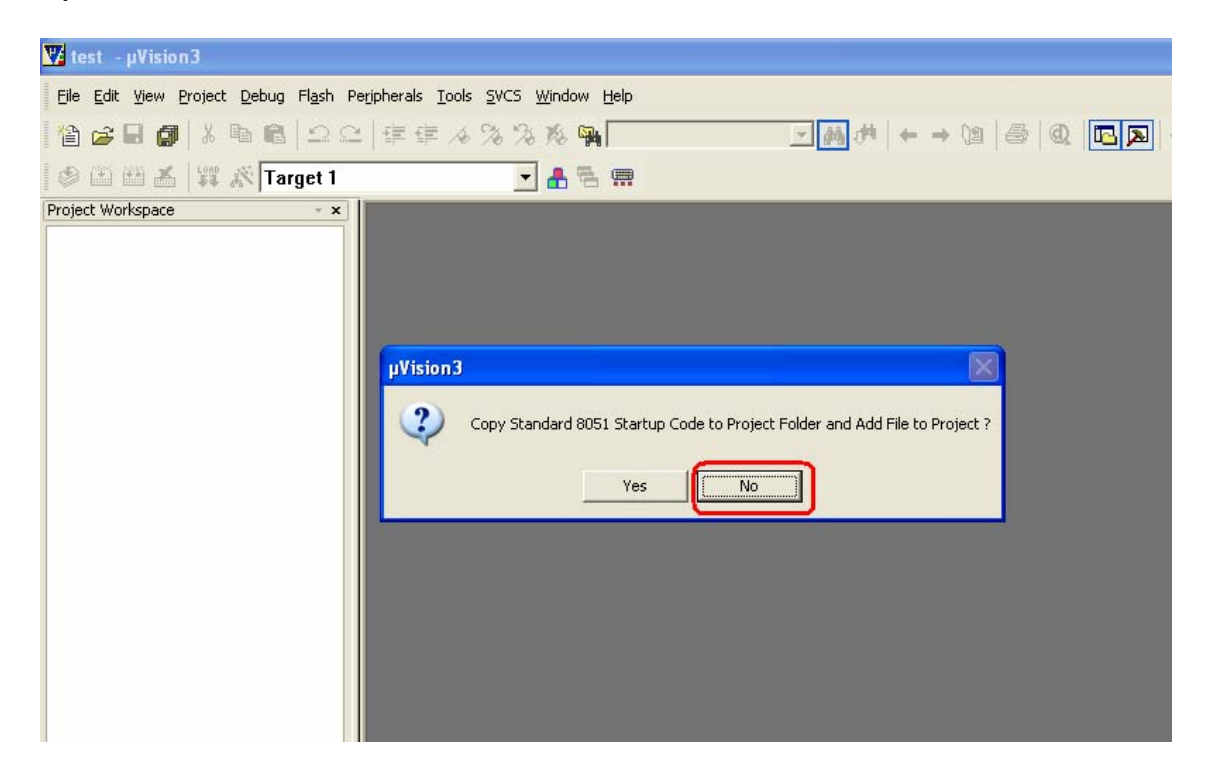

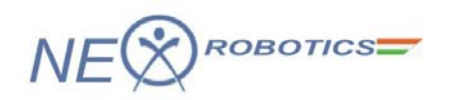

In the Project Workspace right click on 'Target 1' and select options for target as shown. A dialogue box to choose different options will open.

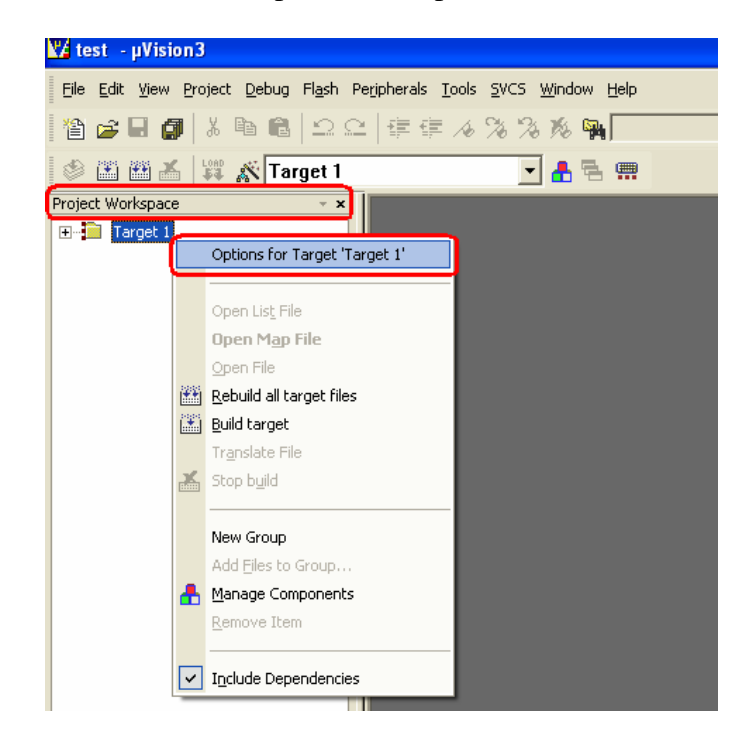

Click on the 'Target' tab. Enter the frequency of the crystal. For Development Board its 11.0592 MHz.

| ฬ test - µVision3                        |                                                               |                             |               |
|------------------------------------------|---------------------------------------------------------------|-----------------------------|---------------|
| Eile Edit View Project Debug Flash Perip | herals <u>T</u> ools <u>S</u> VCS <u>W</u> indow <u>H</u> elp |                             |               |
| 🎦 🖨 🖬 🗿 🖁 🏜 🛍 🗠 오오                       | 倖 倖 永 % % % <b>%</b> 📃                                        | ₩ (* + → \2   @   @         | ) 📧 💌 🕘 🚸 🖾 题 |
| 🗇 🕮 🎦 🎽 🗱 🗩 Target 1                     | 🗾 🔒 🚍                                                         |                             |               |
| Project Workspace * *                    |                                                               |                             |               |
| Target 1                                 | Options for Target 'Target 1'                                 |                             |               |
|                                          | Device Target Dutput Listing User   C51   A51                 | BL51 Locate BL51 Misc Debu  | a Utilities   |
|                                          | NXP (founded by Philips) P89/51BD2                            | 1 1 1                       | ,             |
|                                          |                                                               |                             | EE)           |
|                                          |                                                               |                             | ,             |
|                                          | Code Bom Size: Large: 64K program                             | 1                           |               |
|                                          | Operating system: None                                        |                             |               |
|                                          |                                                               |                             |               |
|                                          |                                                               |                             |               |
|                                          | Coff-chip Code memory                                         | Off-chip Xdata memory       |               |
|                                          | Start: Size:                                                  | -                           | Start: Size:  |
|                                          | Eprom                                                         | Ram                         |               |
|                                          | Eprom                                                         | Ram                         |               |
|                                          | Eprom                                                         | Ram                         |               |
|                                          | Code Banking Start End                                        | L 'tar' memory type support |               |
|                                          | Banks 2 - Davis Asses Dx0000 Dx0000                           | Save address extension SFR  | in interunts  |
|                                          | Barik Alea, Interest Interest                                 |                             |               |
|                                          |                                                               | ancel Defaults              | Heb           |
|                                          |                                                               |                             | пар           |
|                                          |                                                               |                             |               |
|                                          |                                                               |                             |               |

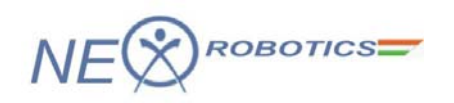

Go to the output tab and tick on the file to create HEX-file. Then click OK to save your options. Other tabs can be left with the default options.

| 🔽 test – µVision3                        |                                                               |                                                              |          |
|------------------------------------------|---------------------------------------------------------------|--------------------------------------------------------------|----------|
| File Edit View Project Debug Flash Perip | herals <u>T</u> ools <u>S</u> VCS <u>W</u> indow <u>H</u> elp |                                                              |          |
| 🏠 🖨 🖬 🌒 🕺 🖻 🕄 그 드                        | 谭 谭 永 % % % 🖗                                                 | <u> </u>                                                     | -0 🐀 🕅 颐 |
| 🗇 🏝 🎬 👗 🗱 🗩 Target 1                     | 🗾 🔒 🛱 🚍                                                       |                                                              |          |
| Project Workspace ×                      | 12-                                                           |                                                              |          |
| . Target 1                               | Options for Target 'Target 1'                                 |                                                              |          |
|                                          | Device   Target Output Listing   Us                           | er   C51   A51   BL51 Locate   BL51 Misc   Debug   Utilities |          |
|                                          | Select Folder for Objects                                     | Name of Executable: test                                     |          |
|                                          | Create Executable: .\test                                     |                                                              |          |
|                                          | Debug Information                                             | Generation                                                   |          |
|                                          | Geate HEX File HEX Form                                       | at: HEX-80                                                   |          |
|                                          | $\sim$                                                        |                                                              |          |
|                                          | C Create Library: .\test.LIB                                  | ☐ Create Bato                                                | h File   |
|                                          |                                                               |                                                              |          |
|                                          |                                                               | OK Cancel Defaults                                           | Help     |
|                                          |                                                               |                                                              |          |

After this is done, open a new file and save it with the project file as a C file i.e. with the extension ".c".

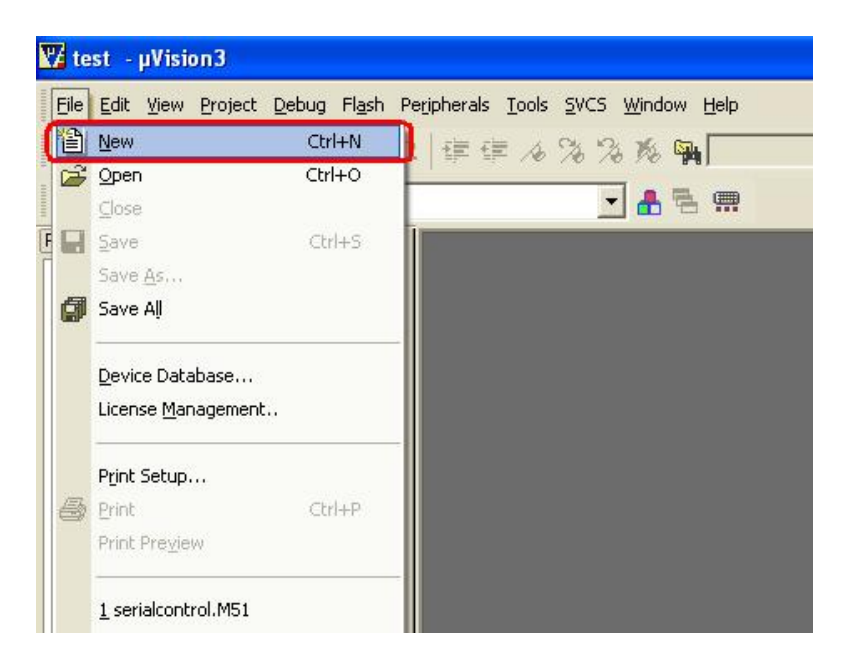

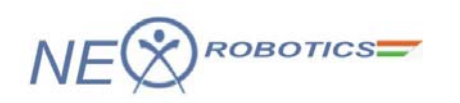

Add this file to the project by Right-clicking on "Source Group" and choosing to add files to group. Select the appropriate '.C' file to be added.

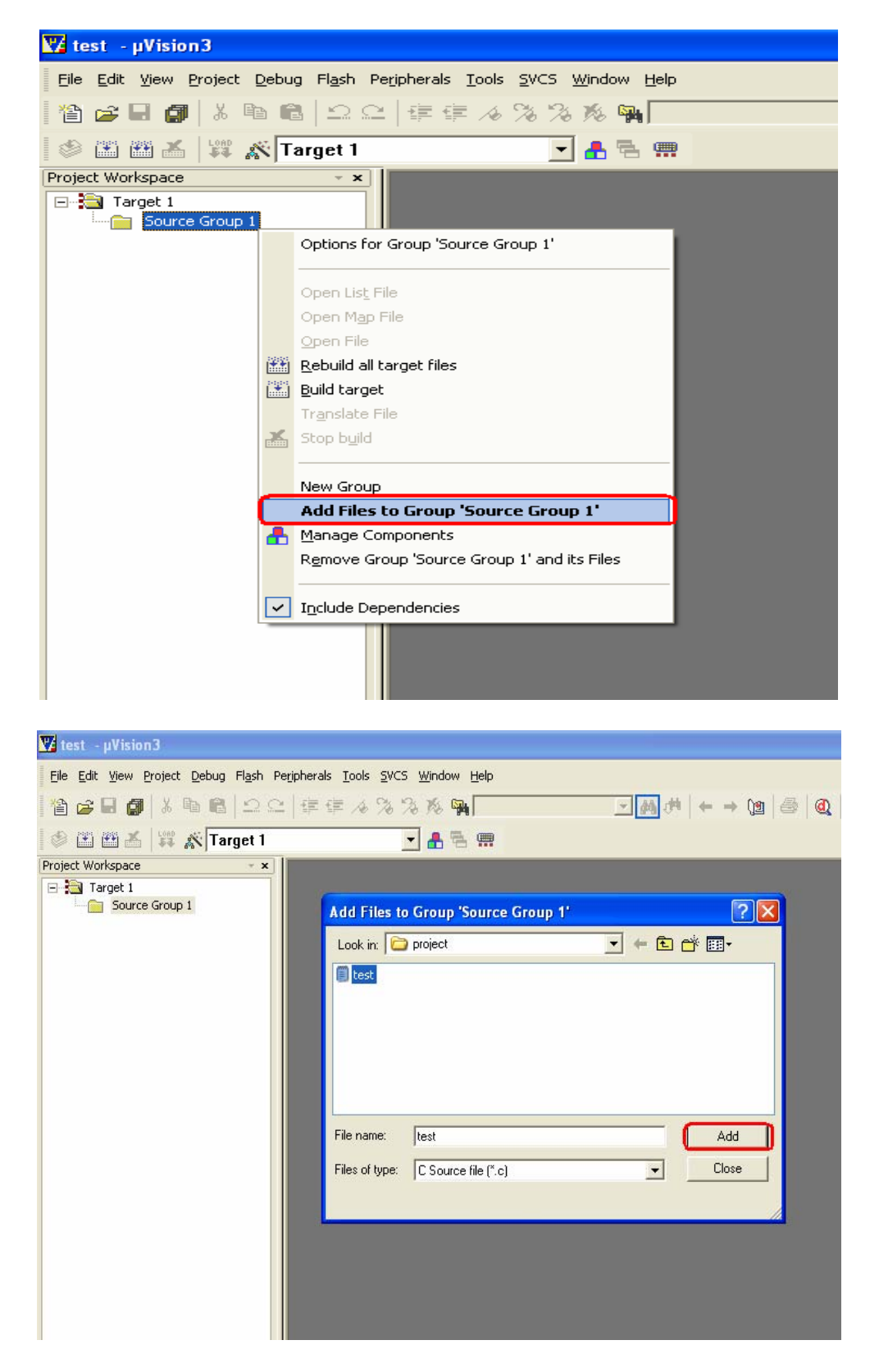

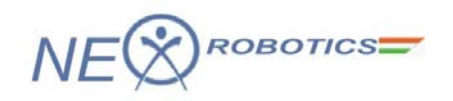

You can write macros and save them with an ".h" extension and add them to your project files. Write your 'C' code and save the file.

Add (write): #include <intrins.h> Add (write): #include "p89v51rx2.h"

Copy file: 'p89v51rx2.h' from the folder 'Experiments' from the documentation CD and paste it in your existing project folder before building target.

Note: A declaration with the following syntax #include <intrins.h> would direct the compiler to look for the .h file in its own parent directory whereas the syntax #include "intrins.h" would direct the compiler to search for the .h file in the parent directory where the current project is stored. Therefore the double quotes " " are used to declare the files specific to the Microcontroller chip and its peripherals where as < > are used to declare more generic files which are compatible with multiple chips.

```
//code for buzzer beep
//connect Buzzer to Port pin 2.7.
#include <intrins.h>
#include "p89v51rx2.h"
sbit buzzer=P2^7; //buzzer = 1; buzzer off, buzzer = 0; buzzer on,
// function for giving a delay of ms milliseconds
void delay ms(unsigned int ms)
{
unsigned int i,j;
for(i=0;i<ms;i++)
for(j=0;j<53;j++);
}
void main (void)
{
while(1)
{
buzzer=0;
                      //switch ON the buzzer
                      //give delay of 100 milliseconds
delay_ms(100);
                      //switch off the buzzer
buzzer=1;
delay_ms(100);
}
}
```

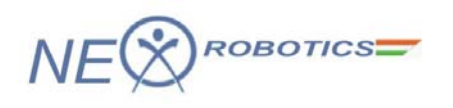

| 📅 iotest - μVision3 - [F:\projects\FB | V(8051)\codes\mycodes\corrected codes\l0 ports\keil files\main.c*] |
|---------------------------------------|--------------------------------------------------------------------|
| Eile Edit View Project Debug Flash    | Peripherals Iools SVCS Window Help                                 |
| 🏠 😅 🖬 🕼 👗 🛍 🛍 🗅 으                     | │∉∉∧%%%% <b>№</b>                                                  |
| 🔮 🏥 🎬 👗 🛱 💦 Target 1                  | 🔽 📥 🚍 🗰                                                            |
| Project Workspace 👻 🖌                 | 01 - #include <intrins.h></intrins.h>                              |
| 🖃 🔁 Target 1                          | 02 #include "p89v51rx2.h"                                          |
| 🖻 🔄 Source Group 1                    | 03                                                                 |
| 🖻 🖷 📩 main.c                          | 04 sbit buzzer=P2^7;                                               |
| intrins.h                             |                                                                    |
| p89v51rx2.n                           | Ub -// function for giving a delay of ms milliseconds              |
|                                       |                                                                    |
|                                       | 09 unsigned int i, j;                                              |
|                                       | 10                                                                 |
|                                       | 11 <b>for</b> (i=0;i <ms;i++)< th=""></ms;i++)<>                   |
|                                       | 12 <b>for</b> (j=0;j<255;j++);                                     |
|                                       | 13                                                                 |
|                                       | 14 }                                                               |
|                                       | 15                                                                 |
|                                       | 17-{                                                               |
|                                       |                                                                    |

Now click on the "Project" tab and choose to "Build Target" as shown.

| 🔽 iotest 🗉 µVisio | n3 -   | [F:\projects\FB V(8051)\codes\mycodes\corrected codes\IO ports\keil files\main.                                                                | c*] |
|-------------------|--------|----------------------------------------------------------------------------------------------------|-----|
| Eile Edit View    | Proj   | ect Debug Flash Peripherals Tools SVCS Window Help                                                                                             |     |
|                   |        | New     ▶       Import μVision1 Project     Ωpen Project                                                                                       |     |
| Project Workspace |        | <u>Close Project</u>                                                                                                    |     |
| □                 |        | Manage                                                                                                    |     |
| <u></u>           |        | Options for Target 'Target 1'                                                                                                    | nds |
|                   | 1999   | Clean <u>t</u> arget                                                                                                    |     |
|                   | 22     | Build target                                                                                                    |     |
|                   |        | <u>Rebuild all carget riles</u>                                                                                                    | I 1 |
|                   | ی<br>ا | Translate F:\projects\FB V(8051)\codes\mycodes\corrected codes\IO ports\keil files\main.c<br>Stop byild                                        |     |
|                   | ~      | $\underline{1}$ F:\projects\FB V(8051)\codes\mycodes\corrected codes\IO ports\keil files\iotest.Uv2                                            |     |
|                   |        | 2 C:\Documents and Settings\User\Desktop\project\test.Uv2                                                                                      | I 1 |
|                   |        | 3 F:\projects\FB V(8051)\codes\mycodes\corrected codes\motor control\keil hie\serialcontrol.Uv2                                                | I 1 |
|                   |        | T : (projects) B v(0001)(codes)(nvcodes)corrected codes)(001(a):0v2<br>5 E)(projects) EB v(8051)(codes)(nvcodes)corrected codes)(011)vel 1  v2 | I 1 |
|                   |        | 6 F:\projects\FB V(8051)\codes\mycodes\corrected codes\pum\keil files\pum.Uv2                                                                  | I 1 |
|                   |        | Z F:\projects\FB V(8051)\codes\mycodes\corrected codes\GUI\adc.Uv2                                                                             | I 1 |
|                   |        | 8 F:\projects\FB V(8051)\codes\mycodes\corrected codes\adc scan\adc_scan.Uv2                                                                   | I 1 |
|                   |        | $9$ F:\projects\FB V(8051)\codes\mycodes\corrected codes\lcd_disp_lib\lcd.Uv2                                                                  |     |
|                   |        | 10 F:\projects\FB V(8051)\codes\mycodes\corrected codes\lcd_display array_disp.Uv2                                                             |     |
|                   | _      |                                                                                                    |     |

Check for any errors in the 'Output Window'.

If there are no errors then 'Hex' file will be created and stored in the Project folder. You can then download this file onto your microcontroller using the In System Programming (ISP) software i.e. using flash tools like Flash Magic or FLIP or parallel programming as supported by your microcontroller.

Note: Use 'rebuild all target files' option if you are including multiple header file

NEX Robotics Pvt. Ltd. www.nex-robotics.com

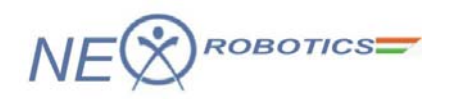

Loading the generated Hex file on the microcontroller using Serial Port

Flash Magic

Version 4.18.1224

Flash Magic is Windows software which allows easy access to all the In System Programming (ISP) features provided by the devices.

These features include:

- Erasing the Flash memory (individual blocks or the whole device)
- Programming the Flash memory
- Reading Flash memory
- Reading the signature bytes
- Reading and writing the security bits
- Direct load of a new baud rate (high speed communications)
- Sending commands to place device in Boot loader mode

Flash Magic provides a clear and simple user interface to these features

Go to 'Flash Magic' Icon, it will open the main window as show below.

| File TSP Options Tools Help                                                                                                    | LY 📃 🗖                                          |
|----------------------------------------------------------------------------------------------------|-------------------------------------------------|
| 🗀 🔜 🔍 🎯 🏈 🗸 🌄 > 😽 🔯                                                                                                    | 22                                              |
| Step 1 - Communications Str                                                                                                    | ep 2 · Erase                                    |
| COM Port: COM 1 Era                                                                                                    | ase block 0 (0x0000-0xFFFF)                     |
| Baud Rate: 9600 👻                                                                                                    |                                                 |
| Device: 89V51RD2                                                                                                    |                                                 |
| In:erface: None (ISP)                                                                                                    |                                                 |
| V                                                                                                    | Erase all Flash                                 |
|                                                                                                    |                                                 |
| Step 3 - Hex File<br>Hex File:                                                                                                    | Browse                                          |
| Step 3 - Hex File<br>Hex File:<br>Mocified: Unknown                                                                                                    | Browse<br>more info                             |
| Step 3 - Hex File<br>Hex File:<br>Mocified: Unknown<br>Step 4 - Options                                                                                                    | Browse<br>more info<br>Step 5 - Start!          |
| Step 3 - Hex File<br>Hex File:<br>Mocified: Unknown<br>Step 4 - Options<br>Verify after programming Set Security Bit 1<br>Fill unused Flash<br>Gen block checksums                                                                                                    | Browse<br>more info<br>Step 5 - Start!<br>Start |
| Step 3 - Hex File         Hex File:         Mocified: Unknown         Step 4 - Options         Verify after programming         Set Security Bit 1         Fill unused Flash         Gen block checksums         Execute       Prog Clocks Bil                                                                                                 | Browse<br>more info<br>Step 5 - Start<br>Start  |
| Step 3 - Hex File         Hex File:         Mocified: Unknown         Step 4 - Options         Verify after programming         Set Security Bit 1         Fill unused Flash         Gen block checksums         Execute       Prog Clocks Bil         Technical on-Ine articles about 8051 and XA programm         www.esacademy.com/fag/docs | Browse<br>more info<br>Step 5 - Start<br>Start  |

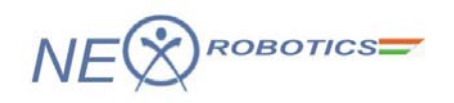

In main window you can see five types of sections.

- 1. Communications
- 2. Erase
- 3. Hex File
- 4. Options
- 5. Start

| 🏀 Flash Magic - NON PRODUCTION USE ONLY                                                         |                                       |
|-------------------------------------------------------------------------------------------------|---------------------------------------|
| File ISP Options Tools Help                                                                     | (2)                                   |
| 🖻 🗖 🔍 🕽 🍏 🗸 😹 🕨 🕺 🔯                                                                             |                                       |
| Step 1 - Communications Step 2                                                                  | • Erase                               |
| COM Port: COM 1                                                                                 | block 0 (0x0000-0xFFFF)               |
| Baud Rate: 9600 💌                                                                               |                                       |
| Device: 89V51RD2 -                                                                              |                                       |
| In:erface: None (ISP)                                                                           |                                       |
| 3<br>Step 3 - Hex File<br>Hex File:<br>Mocified: Unknown                                        | Browse<br>more info<br>Step 5 - Start |
| │ Verify after programming │ Set Security Bit 1<br>│ Fill unused Flash<br>│ Gen block checksums | Start                                 |
| 🔽 Execute 🦳 Prog Clocks Bil                                                                     | (5)                                   |
| Technical on-Ine articles about 8051 and XA programming                                         | <b>O</b>                              |
| www.esacademy.com/rad/docs                                                                      | 0                                     |

Go to "Option" in the toolbar, and select first menu 'Advance options.'

| Service - NON PRODUCTION US                                                                                                    | E ONLY                        |  |
|----------------------------------------------------------------------------------------------------|-------------------------------|--|
| File ISP Options Tools Help                                                                                                    |                               |  |
| 🖻 🗖 🔍 Advanced Options 💦 🛽                                                                                                    | 3 🖓 😂                         |  |
| Step 1 - C Disable Hints Update                                                                                                    | Step 2 - Erase                |  |
| COM Port: COM 1                                                                                                    | Erase block 0 (0x0000-0xFFFF) |  |
| Baud Rate: 9600                                                                                                    |                               |  |
| Device: 89V51RD2 💌                                                                                                    |                               |  |
| Interface: None (ISP)                                                                                                    |                               |  |
|                                                                                                    | Erase blocks used by Hex File |  |
| Step 3 - Hex File                                                                                                    | Browse                        |  |
| Modified: Linknown                                                                                                    | more info                     |  |
| Step 4 - Options                                                                                                    | Step 5 - Start!               |  |
| <ul> <li>✓ Verify after programming</li> <li>✓ Fill unused Flash</li> <li>✓ Gen block checksums</li> <li>✓ Execute</li> <li>✓ Prog Clocks Bit</li> </ul> | Start                         |  |
| On-Line training classes for microcontrollers and embedded networking and<br>Internetworking<br>www.esacademy.com/fag/classes                            |                               |  |
|                                                                                                    | 0                             |  |

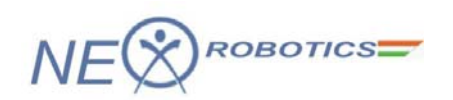

It will show you extracted window with many options.

| 😸 Flash Magic - NON PRODUCTION USE ONLY                                  |  |  |
|--------------------------------------------------------------------------|--|--|
| File ISP Options Tools Help                                              |  |  |
| 🖻 🖬 🔍 🗿 🐗 🗸 🦝 🕨 🔯 🔯 🖉 😂                                                  |  |  |
| Step 1 - Communications Step 2 - Erase                                   |  |  |
| COM Port: COM 1                                                          |  |  |
| Advanced Options                                                         |  |  |
| Communications Hardware Config Security Just In Time Code Timeouts Misc  |  |  |
| Use DTR to control RST                                                   |  |  |
| Keep RTS asserted while COM Port open                                    |  |  |
| un Check to allow Flash Magic to control /PSEN and RST using DTR and RTS |  |  |
|                                                                          |  |  |
| Assert DTR and RTS while COM Port open                                   |  |  |
|                                                                          |  |  |
|                                                                          |  |  |
|                                                                          |  |  |
| Gen block checksums                                                      |  |  |
| Execute Prog Clocks Bit                                                  |  |  |
| Visit the "Flash Magic" home page for info on the latest revision        |  |  |
| www.esacademy.com/software/flashmagic                                    |  |  |
| 0                                                                        |  |  |

Uncheck the box which is highlighted to don't allow Flash Magic to control PSEN & RST using DTR & RTS. Now go for Communication selection, select '*COM 1*' from '*COM PORT*' Option if you are using serial port. If you are using USB to serial converter from NEX Robotics then find out COM port number with the help of documentation provided with the USB to serial converter.

| 🛞 Flash Magic - NON PRODUCTION USE ON                             | LY 🗖 🛛 🛛                      |  |
|-------------------------------------------------------------------|-------------------------------|--|
| File ISP Options Tools Help                                       |                               |  |
| 🖻 🗔 🔍 🗿 🐗 🗸 😹 🕨 🔯 🛛                                               | <b>2</b> 8                    |  |
| Step 1 - Communications St                                        | ep 2 - Erase                  |  |
| COM Port COM 1                                                    | ase block 0 (0x0000-0xFFFF)   |  |
| Baud Bate COM 1                                                   |                               |  |
| Davias COM 3                                                      |                               |  |
| COM 4                                                             |                               |  |
| Interface: LUM 5<br>COM 6                                         | Erase all Flash               |  |
| СОМ 7                                                             | Erase blocks used by Hex File |  |
|                                                                   |                               |  |
| Step 3 - Hex File                                                 |                               |  |
| Hex File:                                                         | Browse                        |  |
| Modified: Unknown                                                 | more info                     |  |
| Step 4 - Options                                                  | Step 5 - Start!               |  |
| 🖵 Verify after programming 🔲 Set Security Bit 1                   | Start                         |  |
| Fill unused Flash                                                 |                               |  |
| Execute Prog Clocks Bit                                           |                               |  |
|                                                                   |                               |  |
| Visit the "Flash Magic" home page for into on the latest revision |                               |  |
|                                                                   |                               |  |
| www.esacademy.com/software/flashmagic                             | •                             |  |

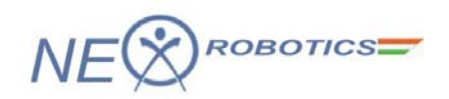

Select 'Baud Rate' 9600 from Baud Rate option.

| Stash Magic - NON PRODUCTION USE ONLY                                                                 | / 🔳 🛛 🛛                                         |
|----------------------------------------------------------------------------------------------------|-------------------------------------------------|
| File ISP Options Tools Help                                                                           |                                                 |
| 🖻 🗔 🔍 🗿 🐗 🗸 😹 🕨 🕺 🔯                                                                                   | 8                                               |
| Step 1 - Communications Step                                                                          | 2 - Erase                                       |
| COM Port: COM 1 Erase                                                                                 | block 0 (0x0000-0xFFFF)                         |
| Baud Rate: 9600                                                                                       |                                                 |
| Device: 38400                                                                                         |                                                 |
| Interface: 19200                                                                                      | 1.00                                            |
|                                                                                                    | ase all Flash<br>ase blocks used by Hex File    |
| 7200 4800                                                                                             |                                                 |
| Step 3 - Hex File                                                                                     |                                                 |
| Hex File:                                                                                             | Browse                                          |
| Modified: Unknown                                                                                     | more info                                       |
| Step 4 - Options                                                                                      | Sten 5 - Startl                                 |
| Verifu after programming                                                                              |                                                 |
| Fill unused Flash                                                                                     | Start                                           |
| Gen block checksums                                                                                   |                                                 |
| I Execute I Prog Liocks Bit                                                                           |                                                 |
| Rotating, fully customizable, remotely updated Internet lini<br>application!<br>www.embeddedhints.com | <s. embed="" in="" td="" them="" your<=""></s.> |
|                                                                                                    | 0                                               |

Select proper Device '89V51RD2' from Device option.

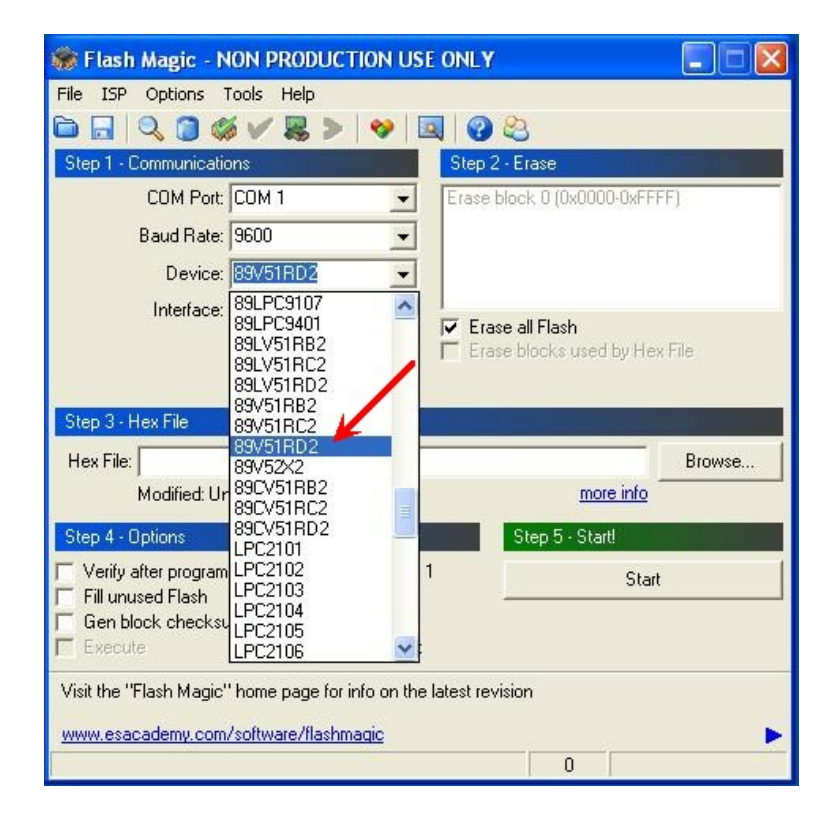

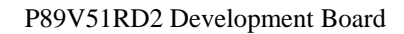

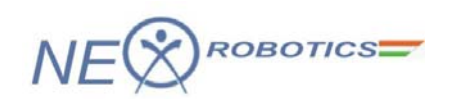

Go to 'Erase' section for erasing the all 'Flash' or Blocks used by 'HEX File'

| 🏶 Flash Magic - NON PRODUCTION USE                                | ONLY                                          |  |
|-------------------------------------------------------------------|-----------------------------------------------|--|
| File ISP Options Tools Help                                       |                                               |  |
| 🖻 🗔 🔍 🗿 🍏 🗸 😹 🕨 🛽                                                 | 3 3                                           |  |
| Step 1 - Communications                                           | Step 2 · Erase                                |  |
| COM Port: COM 1                                                   | Erase block 0 (0x0000-0xFFFF)                 |  |
| Baud Rate: 9600 👻                                                 |                                               |  |
| Device: 89V51RD2                                                  |                                               |  |
| Interface: None (ISP) 🗨                                           | TT Free all Flack                             |  |
|                                                                   | Erase blocks used by Hex File                 |  |
|                                                                   | Check to erase the entire flash when the Star |  |
| Step 3 - Hex File                                                 |                                               |  |
| Hex File:                                                         | Browse                                        |  |
| Modified: Unknown                                                 | more info                                     |  |
| Step 4 - Options                                                  | Step 5 - Start!                               |  |
| Verify after programming 🔲 Set Security Bit 1                     | Start                                         |  |
| Fill unused Flash                                                 |                                               |  |
| Execute Prog Clocks Bit                                           |                                               |  |
| Visit the "Flash Magic" home page for info on the latest revision |                                               |  |
| www.esacademv.com/software/flashmagic                             |                                               |  |
|                                                                   | 0                                             |  |

Check on the check box to Erase all Flash.

Go to 'HEX File' section click 'Browse' to select proper Hex file.

| 🏶 Flash Magic - NON PRODUCTION US                                                                                                    | E ONLY                        |  |
|----------------------------------------------------------------------------------------------------|-------------------------------|--|
| Eile ISP Options Tools Help                                                                                                    |                               |  |
| 🖻 🗔 🔍 🗿 🐗 🗸 🍔 🔌 🛛                                                                                                    | a 🕜 😂                         |  |
| Step 1 - Communications                                                                                                    | Step 2 - Erase                |  |
| COM Port: COM 1                                                                                                    | Erase block 0 (0x0000-0xFFFF) |  |
| Baud Rate: 9600 💌                                                                                                    |                               |  |
| Device: 89V51RD2                                                                                                    |                               |  |
| Interface: None (ISP)                                                                                                    |                               |  |
|                                                                                                    | I ✓ Erase all Flash           |  |
|                                                                                                    |                               |  |
| Step 3 - Hex File                                                                                                    |                               |  |
| Hey File Et Bobot manual Assembly 29051BD                                                                                                    | 2\9051\9051\Assembly\AD       |  |
| Hex File: IF:\Robot manual\Assembly 83c51RD2\8051\8051\8051\Assembly\AD Browse<br>, Enter a path to a Hex file or click on the Browse button to select one |                               |  |
|                                                                                                    |                               |  |
| Step 4 - Uptions                                                                                                    | Step 5 - Start                |  |
| Verify after programming   Set Security Bit<br>Fill unused Flash                                                                                           | Start                         |  |
| Gen block checksums                                                                                                    |                               |  |
| F Execute Frog Clocks Bit                                                                                                    |                               |  |
| Your Training or Consulting Partner: Embedded S                                                                                                    | ystems Academy                |  |
| www.esacademy.com                                                                                                    |                               |  |
|                                                                                                    | 0                             |  |

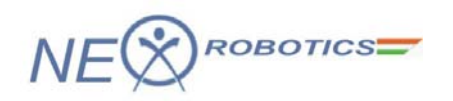

Go to 'Option' section to select 'Verify after programming' option. This will verify hex file after loading.

| 🏶 Flash Magic - NON PRODUCTION USE                                             | ONLY                          |  |
|--------------------------------------------------------------------------------|-------------------------------|--|
| <u>Eile I</u> SP <u>O</u> ptions <u>T</u> ools <u>H</u> elp                    |                               |  |
| 🖻 🔒 🔍 🗿 🍏 🗸 😹 🕨 🛛                                                              | 3 3                           |  |
| Step 1 - Communications                                                        | Step 2 - Erase                |  |
| COM Port: COM 1                                                                | Erase block 0 (0x0000-0xFFFF) |  |
| Baud Rate: 9600 💌                                                              |                               |  |
| Device: 89V51RD2 👻                                                             |                               |  |
| Interface: None (ISP)                                                          |                               |  |
|                                                                                | Erase all Flash               |  |
|                                                                                |                               |  |
| Step 3 - Hex File                                                              |                               |  |
| Hex File:                                                                      | Browse                        |  |
| Modified: Unknown                                                              | more info                     |  |
| Step 4 - Options                                                               | Step 5 - Startl               |  |
| 🔽 Verify after programming 🦵 Set Security Bit 1                                | Start                         |  |
| Fill unused Flash                                                              | mmed                          |  |
| Execute Prog Clocks Bit                                                        |                               |  |
| -<br>Did you read the article "I Ising Elash Memory in Embedded Applications"? |                               |  |
| Pro you road the antere "Doing Frash memory in Embedded Applications ?         |                               |  |
| www.esacademy.com/fag/docs/flash                                               |                               |  |
|                                                                                | U                             |  |

After doing all the required settings, connect serial cable between Development Board and PC. Turn on the Board and click on the '*Start*', it will ask to '*RESET TO DEVICE IN TO ISP MODE*', now press RESET Switch on the Development Board, Flash magic will load hex file on the robot and verify it for correctness. If you are using USB to serial converter from NEX Robotics then find out COM port number with the help of documentation provided with the USB to serial converter.

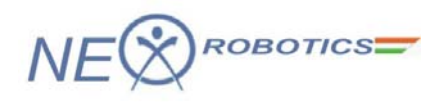

### Notice

The contents of this manual are subject to change without notice. All efforts have been made to ensure the accuracy of contents in this manual. However, should any errors be detected, NEX Robotics welcomes your corrections. You can send us your queries / suggestions at

info@nex-robotics.com

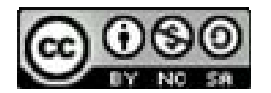

Content of this manual is released under the Creative Commence cc by-nc-sa license. For legal information refer to: <u>http://creativecommons.org/licenses/by-nc-sa/3.0/legalcode</u>

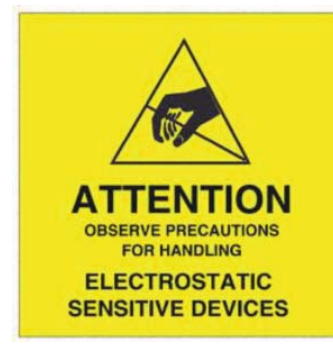

- $\triangle$  Product's electronics is static sensitive. Use the product in static free environment.
- $\triangle$  Read the user manuals completely before start using this product

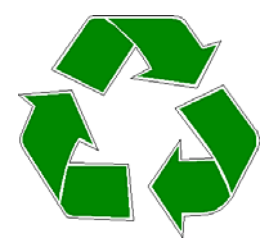

### **Recycling:**

Almost all the part of this product are recyclable. Please send this product to the recycling plant after its operational life. By recycling we can contribute to cleaner and healthier environment for the future generations.